## How To Add/Remove the commodity, weight and UOM details.

Adding Commodity, Quantity, UOM and weight details Here are the steps on how to add line items on the grid:

1. Click on 🕂 insert button and select the Commodity from the drop down in the grid.

| Container Type                                                   | S                     |                         | * <b>-</b> × |  |  |  |  |
|------------------------------------------------------------------|-----------------------|-------------------------|--------------|--|--|--|--|
| New Save S                                                       | earch Delete Undo Cla | ي<br>Se                 |              |  |  |  |  |
| Container Type: 20 FTwqwee wrwqr qrw wqq120 FTwqwee wrwqr qrw wq |                       |                         |              |  |  |  |  |
| Length:                                                          | 20                    | Net Weight:             | 11000        |  |  |  |  |
| Width:                                                           | 10                    | Empty Container Weight: | 1000         |  |  |  |  |
| Height:                                                          | 10                    | Gross Weight:           | 12000        |  |  |  |  |
| UOM:                                                             | FT 💌                  | UOM:                    | kilogram 💌   |  |  |  |  |
| 🗿 Insert 🤤 Re                                                    | :move 🖶 Layout 🗸 🍸 Fi | ter Records (F3)        |              |  |  |  |  |
| Commodity                                                        | Max Qui               | antity UOM              | Weight       |  |  |  |  |
| Sugar                                                            |                       | 11 MT                   | 11000        |  |  |  |  |
| Coffee                                                           |                       | 11 MT                   | 11000        |  |  |  |  |
| Sugar                                                            |                       | 159 Bags of 69 kg       | 10971        |  |  |  |  |
| Coffee                                                           |                       | 159 Bags of 69 kg       | 10971        |  |  |  |  |
| Sugar                                                            |                       | 183 Bags of 60 kgs      | 10980        |  |  |  |  |
| Coffee                                                           |                       | 183 Bags of 60 kgs      | 10980        |  |  |  |  |
|                                                                  | ×                     |                         |              |  |  |  |  |
| Commodity                                                        |                       |                         |              |  |  |  |  |
| Sugar                                                            |                       |                         |              |  |  |  |  |
| Coffee                                                           |                       |                         |              |  |  |  |  |

2. Then enter the quantity and select the UOM from the drop down. Now the weight will be calculated automatically on the basis of weight UOM selected in the header portion.

## **Deleting Buy/Sell-Put Call**

Here are the steps on how to delete line items on the grid:

- 1. Select the line item you want to delete by checking its corresponding check box.
- 2. User can select multiple line items by click on the check box against other line items also.
- 3. Click on **Remove** option.

| Container Type                                                   | 5                 |              |         |                   |          | * 🗆 ×  |  |
|------------------------------------------------------------------|-------------------|--------------|---------|-------------------|----------|--------|--|
| New Save S                                                       | earch Delete Undo | Clo          | )<br>Se |                   |          |        |  |
| Container Type: 20 FTwqwee wrwqr qrw wqq120 FTwqwee wrwqr qrw wq |                   |              |         |                   |          |        |  |
| Length:                                                          |                   | 20           | Net We  | eight:            |          | 11000  |  |
| Width:                                                           |                   | 10           | Empty   | Container Weight: |          | 1000   |  |
| Height:                                                          |                   | 10           | Gross   | Weight:           |          | 12000  |  |
| UOM:                                                             | FT                | ~            | UOM:    |                   | kilogram | *      |  |
| 🔘 Inser: 🥥 Re                                                    | move 🖶 Layout 👻 🥈 | <b>7</b> Fil | ter Rec | ords (F3)         |          |        |  |
| Commodity                                                        | M                 | lax Qua      | antity  | UOM               |          | Weight |  |
| Sugar                                                            |                   |              | 11      | MT                |          | 11000  |  |
| Coffee                                                           |                   |              | 11      | MT                |          | 11000  |  |
| Sugar                                                            |                   |              | 159     | Bags of 69 kg     |          | 10971  |  |
| Coffee                                                           |                   |              | 159     | Bags of 69 kg     |          | 10971  |  |

4. A warning message will prompt. Click Yes to continue.

| _    | Container Types                   |               |                                   |                                |          |        |  |
|------|-----------------------------------|---------------|-----------------------------------|--------------------------------|----------|--------|--|
| Refi | New Save Search Delete Undo Close |               |                                   |                                |          |        |  |
| terr | Container Type:                   | 20 FTwqwee wr | qq120 FTwqwee wrwqr qrw           | wq                             |          |        |  |
|      | Length:                           |               | 20                                | Net Weight:                    |          | 11000  |  |
| w w  | Width:                            |               | 10                                | Empty Container Weight:        |          | 1000   |  |
|      | Height:                           |               | 10                                | Gross Weight:                  |          | 12000  |  |
| er   | UOM:                              | FT            | r vom: kiloo                      |                                | kiloqrar | m 💌    |  |
|      | 🗿 Insert 🤤 Re                     | × –           |                                   |                                |          |        |  |
|      | Commodity                         |               | You a                             | You are about to delete 1 row. |          | Weight |  |
|      | Sugar                             |               | Are you sure you want to continue |                                | e:       | 11000  |  |
|      | Coffee                            |               | Ver                               | Vac                            |          | 11000  |  |
|      | Sugar                             |               | Tes                               | NO NO                          |          | 10971  |  |
|      | Coffee                            |               |                                   |                                |          | 10071  |  |

**5.** The selected line no will be deleted.